## **Anmeldung Schulradeln**

URL: <a href="https://www.stadtradeln.de/index.php?&id=171&team\_preselect=372784">https://www.stadtradeln.de/index.php?&id=171&team\_preselect=372784</a>

1. Auswahl stehen lassen und auf "Weiter" drücken:

| Kommune aus | wählen                          |       |  |
|-------------|---------------------------------|-------|--|
| Bundesland: | Saarland                        | *     |  |
| Kommune:    | Merzig im Landkreis Merzig-Wade | ern 🔻 |  |
|             |                                 |       |  |

2. Erneut die Auswahl stehen lassen und auf "Weiter" drücken:

| Vorhandenem Team beitreten |                                 | Neues Team gründen                                                                   |                                                                     |
|----------------------------|---------------------------------|--------------------------------------------------------------------------------------|---------------------------------------------------------------------|
| Teamname: 🚯                | Gymnasium am Stefansberg Sta× 🕶 | Tearmarne:                                                                           |                                                                     |
|                            |                                 | Teaminfo (optional): 🖲                                                               |                                                                     |
|                            |                                 | i Du wirst automatisc<br>E-Mail Benachrichti<br>beitritt.                            | h Team-Captain und erhältst eine<br>gung, sobald jemand deinem Team |
|                            |                                 | Meldest du ein Team                                                                  | für eine Schule an?                                                 |
|                            |                                 | Dann beim Schulradein i                                                              | m Saarland mitmachen 0                                              |
|                            |                                 | at a                                                                                 |                                                                     |
|                            |                                 | Nein Die gefahrenen Kilometer werden automatisch auch deiner Kommune gutgeschrieben! |                                                                     |
|                            |                                 | Schulname: 0                                                                         | Name suchen 👻                                                       |
|                            |                                 | Ich stimme zu die Ko                                                                 | ntaktinformationen der Teammitolier                                 |

3. Nun auf "Neu registrieren" klicken:

| Einloggen und A | Account reaktivieren | Neu registrieren | ( ) |
|-----------------|----------------------|------------------|-----|
| Benutzername:   |                      |                  |     |
| Passwort:       |                      |                  |     |
|                 | Zugang vergessen?    |                  |     |
|                 | Einloggen            |                  |     |

- 4. Vorname, Name, Email und Geburtsjahr eingeben und mit "weiter" bestätigen.
- 5. Datenschutz, Spielregeln und Haftungsausschluss bestätigen und "Registrierung abschließen":

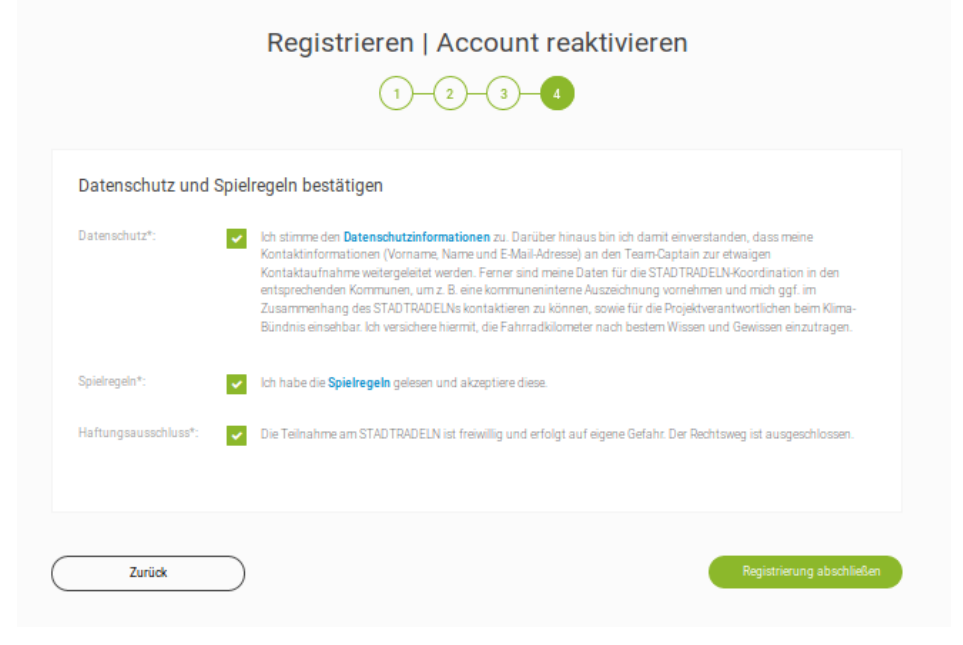

6. Email abwarten und dort "Benutzerkonto bestätigen":

Zur Bestätigung Deines Benutzerkontos hier klicken:

Benutzerkonto bestätigen

7. Optional: Anmelden und Foto hochladen